# 情報 / 登録金融機関変更①

### 登録されている出金先金融機関の変更が出来ます。

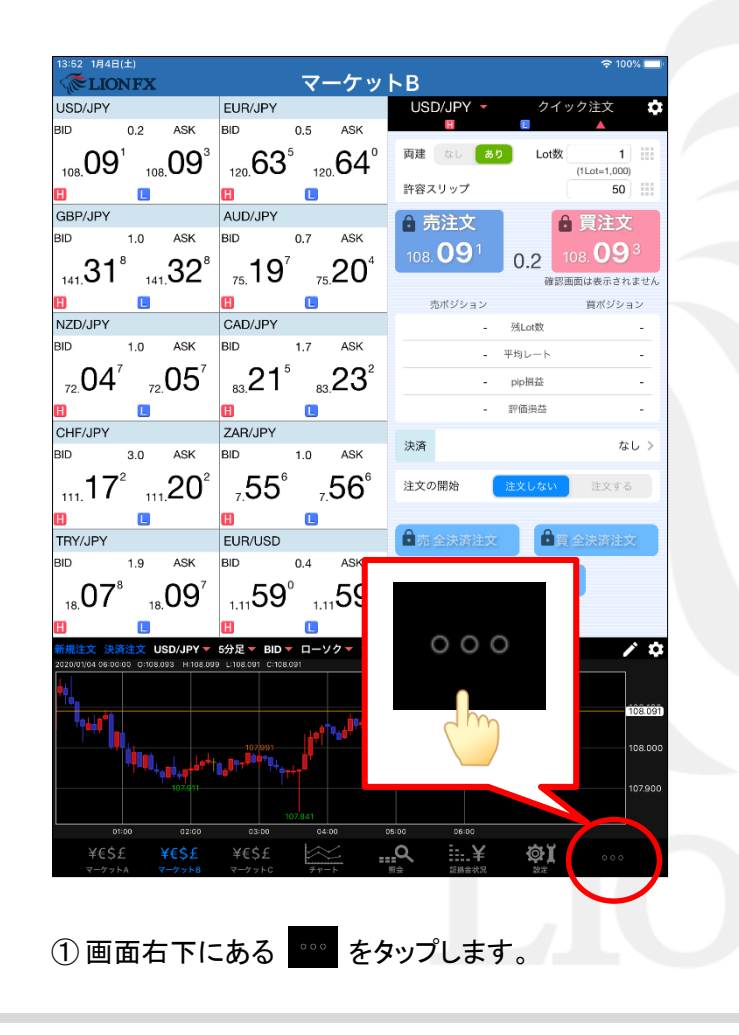

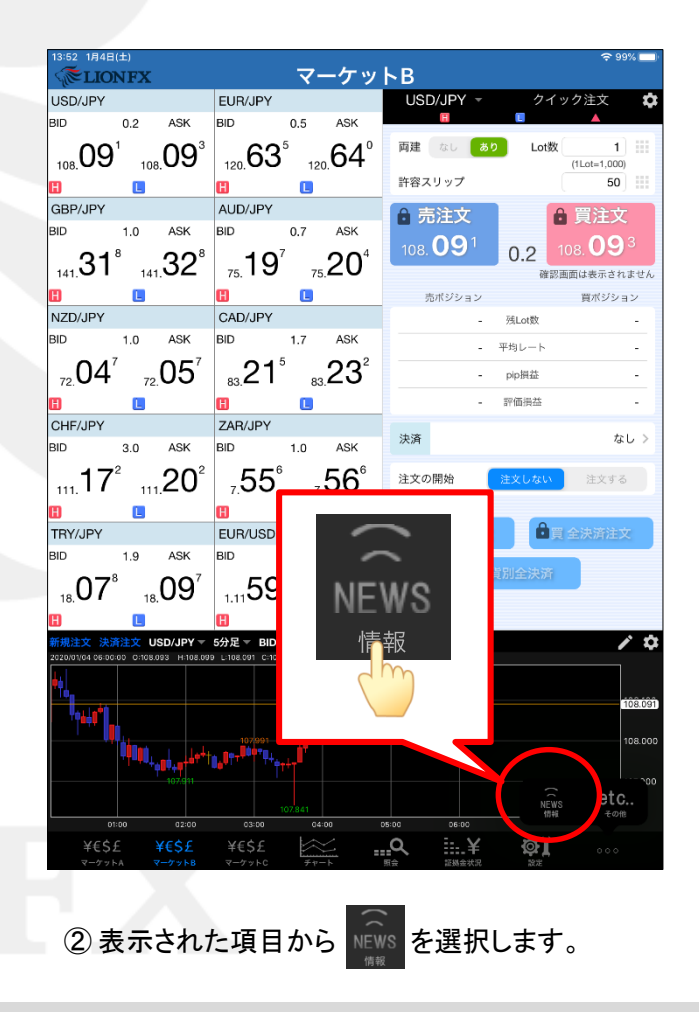

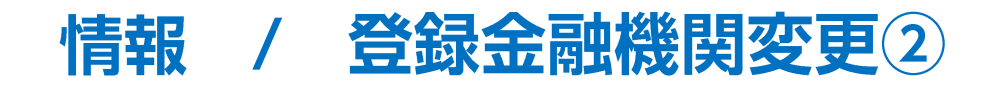

| 14:41 18/87(수) 중 호텔는 것 19:4부 4                      | お客様ご登録情報の照会                             |                                          |         |
|-----------------------------------------------------|-----------------------------------------|------------------------------------------|---------|
|                                                     | 氏名または法人名(漢字)                            | 広瀬 ****                                  |         |
|                                                     | 氏名または法人名(カナ)                            | 년미년 ****                                 |         |
|                                                     | LION FX□座番号                             | •••••                                    |         |
| LION FX for iPadを終了してブラウザを起動します。 院行                 | ログイン用ユーザーID                             | •••••                                    |         |
| c m                                                 | 郵便番号                                    | <b>〒5</b>                                |         |
|                                                     | 住所                                      | 大阪府*************                         |         |
|                                                     | 電話番号(固定)                                | * *-* * * *-0708                         |         |
|                                                     | 電話番号(携帯)                                | * * * - * * * * -5432                    |         |
|                                                     | 出金先口座情報                                 |                                          |         |
|                                                     | 金融機関名/コード                               | 住信SBIネット銀行                               | * * * * |
|                                                     | 支店名/コード                                 | ****                                     | * * *   |
|                                                     | 預金種目                                    | 普通預金口座                                   |         |
|                                                     | □座番号                                    | ж ж ж ж 567                              |         |
|                                                     | 口座名義                                    | נסע א א א א                              |         |
|                                                     | 電話番号変更もしくは出金先口座変〕<br>希望する変更ボタンを押してください。 | 更を行う場合は、「暗証番号」を入力し、<br>(暗証番号は半角英数字4桁です)。 |         |
|                                                     | 暗証番号                                    |                                          |         |
| ¥ES£ ¥ES£ ¥ES£<br>v-775k8 v-775k8 ¥ES£<br>wa makaka | 電話番号変更出金先口/                             | 空変更                                      |         |

③【情報】画面に切り替わります。 【登録情報】タブをタップし、【続行】をタップします。 ④ブラウザが起動し、【お客様ご登録情報の照会】画面が表示されます。

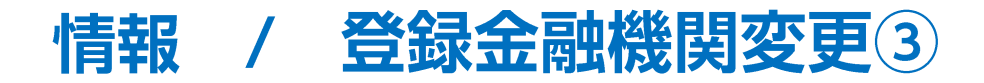

#### 例)住信SBIネット銀行から、三井住友銀行へ登録を変更する場合。

| お客様ご登録情報の照会                            |                                               |         |  |
|----------------------------------------|-----------------------------------------------|---------|--|
| 氏名または法人名〈漢字〉                           | 広瀬 ****                                       |         |  |
| 氏名または法人名(カナ)                           | 년 ****                                        |         |  |
| LION FX□座番号                            | •••••                                         |         |  |
| ログイン用ユーザーID                            | •••••                                         |         |  |
| 郵便番号                                   | <b>〒5</b>                                     |         |  |
| 住所                                     | 大阪府*************                              | <       |  |
| 電話番号(固定)                               | * *-* * * *-0708                              |         |  |
| 電話番号(携帯)                               | x x x - x x x x -5432                         |         |  |
| 出金先口座情報                                |                                               |         |  |
| 金融機関名/コード                              | 住信SBIネット銀行                                    | * * * * |  |
| 支店名/コード                                | * * * * *                                     | ***     |  |
| 預金種目                                   | 普通預金□座                                        |         |  |
| □座番号                                   | * * * * 567                                   |         |  |
| □座名義                                   | LD & * * * *                                  |         |  |
| 電話番号変更もしくは出金先口座変<br>希望する変更ボタンを押してください。 | ー<br>更を行う場合は、「暗証番号」を入力し、<br>(暗証番号は半角英数字4桁です)。 |         |  |
| 暗証番号 …                                 |                                               |         |  |
| 電話番号変更 出金先口                            | 座変更                                           |         |  |

⑤【暗証番号】を入力し、

【出金先口座変更】ボタンをクリックします。 ※[セキュリティ設定]にて2段階認証の設定を 有効にしている場合は、PINコードの入力も必要です。

※暗証番号がご不明な場合は下記URLよりお問い合わせください。 https://form.hirose-fx.co.jp/change\_form/change\_idpass/form.cgi

| お客様ご登録情報の変更                           |                                                 |        |  |
|---------------------------------------|-------------------------------------------------|--------|--|
| 氏名または法人名(漢字)                          | 広瀬 サンプル                                         |        |  |
| 氏名または法人名(カナ)                          | ヒロセ サンプル                                        |        |  |
| LION FX□座番号                           | •••••                                           |        |  |
| ログイン用ユーザーID                           | •••••                                           |        |  |
| 郵便番号                                  | 〒550-0013                                       |        |  |
| 住所                                    | 大阪府大阪市西区新町1-3-19                                |        |  |
| 電話番号(固定)                              | 06-6534-0708                                    |        |  |
| 電話番号(携帯)                              | 090-9876-5432                                   |        |  |
| 出金先口座情報                               |                                                 |        |  |
|                                       | 住信SBIネット銀行                                      | 0038   |  |
| 「金融知後1第1名/ コート                        | 金融機関検索・選択                                       | ]      |  |
|                                       | リンゴ支店                                           | 105    |  |
|                                       | 支店検索・選択                                         |        |  |
| 預金種目                                  | 普通預金口座 🖌                                        |        |  |
| □座番号                                  | 1234567                                         |        |  |
| 口座名義                                  | ะนช <sub>ี</sub> มวาท                           |        |  |
| ※ゆうちょ銀行の場合、振込用の店:<br>振込用の店名・預金種目・口座番号 | 名・預金種目・口座番号を入力してください。<br>号が不明の場合はゆうちょ銀行のホームページに | てご確認くだ |  |
| 変更確認                                  |                                                 |        |  |

⑥【金融機関検索・選択】ボタンをクリックします。

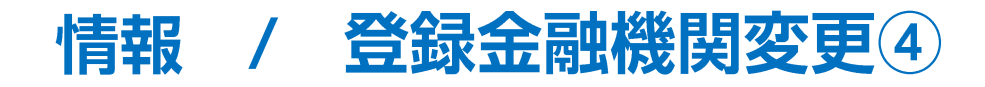

| 金融機関検索·選択                 |               |         |
|---------------------------|---------------|---------|
| 金融機関名頭文字                  | 全融機関コード指定     |         |
| 検索                        | 検索            | 1       |
| ※金融機関名頭文字は「ひらがな」または「カタカナ」 | 」で入力してください。   |         |
| 金融機関名(漢字)                 | 金融機関名(カナ)     | 金融機関コード |
| ジャバンネット銀行                 | シャプシネット       | 0033    |
| 住信SBIネット銀行                | スミシンエスビーアイネット | 0038    |
| セブン銀行                     | セツ            | 0034    |
| みずほ銀行                     | 汉沛            | 0001    |
| 三井住友銀行                    | १७४७३३२२      | 0009    |
| 三菱UFJ銀行                   | ミツビジューエフジェイ   | 0005    |
| ゆうちょ銀行                    | 2073          | 9900    |
| 楽天銀行                      | <b>ラ</b> カテン  | 0036    |
| 選択 キャンセル                  |               |         |
|                           |               |         |
|                           |               |         |

⑦【金融機関検索・選択】画面が表示されます。 変更したい金融機関をクリックして、【選択】ボタンをクリックします。

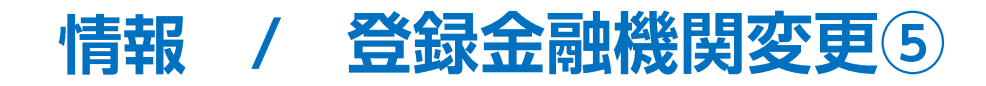

| お客様ご登録情報の変更                           |                                                  |               |  |
|---------------------------------------|--------------------------------------------------|---------------|--|
| 氏名または法人名(漢字)                          | 広瀬 サンプル                                          |               |  |
| 氏名または法人名(カナ)                          | ヒロセ サンブル                                         |               |  |
| LION FX□座番号                           | •••••                                            |               |  |
| ログイン用ユーザーID                           | •••••                                            |               |  |
| 郵便番号                                  | 〒550-0013                                        |               |  |
| 住所                                    | 大阪府大阪市西区新町1-3-19                                 |               |  |
| 電話番号(固定)                              | 06-6534-0708                                     |               |  |
| 電話番号(携帯)                              | 090-9876-5432                                    | 090-9876-5432 |  |
| 出金先口座情報                               |                                                  |               |  |
| 金融機関名/コード                             | 三井住友銀行<br>金融機閣検索・選択                              | 0009          |  |
| 支店名/コード                               | 支店検索・選択                                          |               |  |
| 預金種目                                  |                                                  |               |  |
| □座番号                                  | 1234567                                          |               |  |
| 口座名義                                  | ะน <del>ี</del> ชีชีวว%                          |               |  |
| ※ゆうちょ銀行の場合、振込用の店3<br>振込用の店名・預金種目・口座番号 | 8・預金種目・□座番号を入力してください。<br>まが不明の場合はゆうちょ銀行のホームページ1こ | てご確認くださ       |  |

| 支店検索·選択                  |           |         |       |
|--------------------------|-----------|---------|-------|
| 金融機関名(漢字)                | 金融機関コード   |         |       |
| 三井住友銀行                   | 0009      |         |       |
| 支店名頭文字                   | 支店コード指定   |         |       |
| 検索                       |           | 検索      |       |
| ※店名頭文字は「ひらがな」または「カタカナ」で入 | 、力してください。 |         |       |
| 支店名(漢字)                  |           | 支店名(力+) | 支店コード |
| 選択 キャンセル                 |           |         |       |

⑨【支店検索・選択】画面が表示されます。

⑧【金融機関名/コード】が変更されました。【支店検索・選択】ボタンをクリックします。

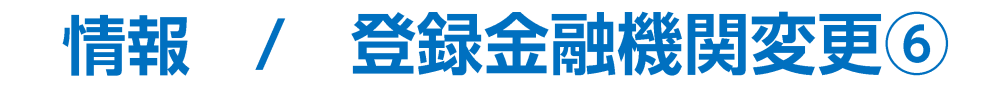

|                                       |                     |       | 変更したい支店をどちらかの方法で検索します。                                  |
|---------------------------------------|---------------------|-------|---------------------------------------------------------|
| 支店検索·選択                               |                     |       | 【支店名頭文字】<br>変更したい支店名の頭文字を「ひらがな」<br>もしくは「カタカナ」で1文字だけ入力し、 |
| 金融機関名(漢字)     金       三井住友銀行     000  | <b>斎虫採閲コード</b><br>9 |       | 【検索】ボタンをクリックします。                                        |
| 支店名頭文字 支店   お 検索                      | ちコード指定<br>3 検索      |       |                                                         |
| ※店名頭文子は10%かな1または1カ3カナ」で入力し<br>支店名(漢字) | 支店名(カナ)             | 支店コード | 【支店コード指定】<br>変更したい支店の3ケタのコードを入力し、<br>【検索】ボタンをクリックします。   |
| は年が、 キャノビル                            |                     |       | 支店コード指定   443                                           |

⑩変更したい支店を、【支店名頭文字】または、【支店コード指定】で検索します。

# 情報 / 登録金融機関変更⑦

| 士広於寺, 海也                 |                |         |       |   |
|--------------------------|----------------|---------|-------|---|
| 文店快采 選択                  |                |         |       |   |
| 金融機関名(漢字)                | 金融機関コード        |         |       |   |
| 三井住友銀行                   | 0009           |         |       |   |
| 支店名頭文字                   | 支店コード指定        |         |       |   |
| おというない                   |                | 検索      |       |   |
| *店名頭文字は「ひらがな」または「カタカナ」で、 | 」<br>入力してください。 |         |       |   |
| 支店名(漢字)                  |                | 支店名(カナ) | 支店コード |   |
| 王子支店                     | わジ             |         | 673   | _ |
| 大泉支店                     | オオイズミ          |         | 608   |   |
| 大分支店                     | オオイタ           |         | 721   |   |
| 大久保支店                    | オオクホ           |         | 426   |   |
| 大阪公務部                    | オオサカコウムフ゛      |         | 045   |   |
| 大阪第一支店                   | オオサカダイイチ       |         | 941   |   |
|                          | オオサカダイニ        |         | 980   |   |
| 大阪中央支店                   | オオサカチュウオウ      |         | 710   |   |
| 大阪西支店                    | オオサカニシ         |         | 443   |   |
| 大阪ビジネスパーク出張所             | オオサカビシドネスハ     | °−⁄7    | 148   |   |
| 大阪本店営業部                  | オオサカホンテン       |         | 101   |   |
| 大崎出張所                    | オオサキ           |         | 739   | ~ |
| 選択 キャンセル                 | 1              |         | 1     |   |

①支店名の検索結果が表示されました。該当する支店をクリックし、【選択】ボタンをクリックします。

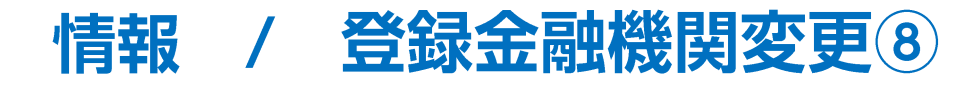

| お客様ご登録情報の変更                         |                                                |              |
|-------------------------------------|------------------------------------------------|--------------|
| 氏名または法人名〈漢字〉                        | 広瀬 サンブル                                        |              |
| 氏名または法人名(カナ)                        | ヒロセ サンブル                                       |              |
| LION FX□座番号                         | •••••                                          |              |
| ログイン用ユーザーID                         | •••••                                          |              |
| 郵便番号                                | 〒550-0013                                      |              |
| 住所                                  | 大阪府大阪市西区新町1-3-19                               |              |
| 電話番号(固定)                            | 06-6534-0708                                   |              |
| 電話番号(携帯)                            | 090-9876-5432                                  |              |
| 出金先口座情報                             |                                                |              |
| 今回市街田内ノーーに                          | 三井住友銀行                                         | 0009         |
|                                     | 金融機関検索・選択                                      |              |
| ま店タ ノラード                            | 大阪西支店                                          | 443          |
|                                     | 支店検索・選択                                        |              |
| 預金種目                                | 普通預金口座 🗸                                       |              |
| □座番号                                | 7654321                                        |              |
| 口座名義                                | ะนอน มาวาน                                     |              |
| ※ゆうちょ銀行の場合、振込用の店<br>振込用の店名・預金種目・口座番 | 記・預金種目・口座番号を入力してください。<br>号が不明の場合はゆうちょ銀行のホームページ | リーマンで確認ください。 |
| 変更確認                                |                                                |              |

①【支店名/コード】が変更されました。【預金種目】に変更がある場合は、クリックします。

| 氏名または法人名(漢字) | 広瀬 サンプル          | 広瀬 サンプル       |  |  |
|--------------|------------------|---------------|--|--|
| 氏名または法人名(カナ) | ヒロセ サンプル         |               |  |  |
| LION FX□座番号  | •••••            |               |  |  |
| ログイン用ユーザーID  | •••••            |               |  |  |
| 郵便番号         | 〒550-0013        |               |  |  |
| 住所           | 大阪府大阪市西区新町1-3-19 |               |  |  |
| 電話番号(固定)     | 06-6534-0708     |               |  |  |
| 電話番号(携帯)     | 090-9876-5432    | 090-9876-5432 |  |  |
| 出金先口座情報      |                  |               |  |  |
|              | 三井住友銀行           | 0009          |  |  |
| 「金融機関名/コート   | 金融機関検索           | ・選択           |  |  |
|              | 大阪西支店            | 443           |  |  |
| 文店名/ コート     | 支店検索・対           | 選択            |  |  |
| 預金種目         | 普通預金□座 ✔         |               |  |  |
| □座番号         | 普通預金口座           |               |  |  |
|              | 日本代面白油           |               |  |  |

③金融機関の預金種目を選択します。

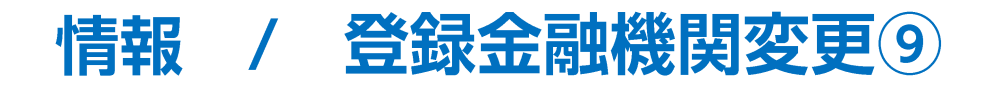

| 広瀬 サンプル                           |                                                               |  |
|-----------------------------------|---------------------------------------------------------------|--|
| ヒロセ サンプル                          |                                                               |  |
| •••••                             |                                                               |  |
| •••••                             |                                                               |  |
| 〒550-0013                         |                                                               |  |
| 大阪府大阪市西区新町1-3-19                  |                                                               |  |
| 06-6534-0708                      |                                                               |  |
| 090-9876-5432                     |                                                               |  |
|                                   |                                                               |  |
| 三井住友銀行                            | 0009                                                          |  |
| 金融機関検索・選択                         | 1                                                             |  |
| 大阪西支店                             | 443                                                           |  |
| 支店検索・選択                           | 1                                                             |  |
| 普通預金口座 🗸                          |                                                               |  |
| 7654321                           |                                                               |  |
| ะด <sub>ี</sub> ชีพัวว <i>า</i> ม |                                                               |  |
|                                   | 広瀬 サンブル<br>ヒロセ サンブル<br>・・・・・・<br>・・・・・・・・・・・・・・・・・・・・・・・・・・・・ |  |

⑪【口座番号】を入力し、【変更確認】ボタンをクリックします。

| 氏名または法人名(漢字)       | 広瀬 サンプル        | 広瀬 サンブル       |  |  |
|--------------------|----------------|---------------|--|--|
| 氏名または法人名(カナ)       | ヒロセ サンプル       |               |  |  |
| LION FX□座番号        | •••••          |               |  |  |
| ログイン用ユーザーID        | •••••          |               |  |  |
| 郵便番号               | 〒550-0013      |               |  |  |
| 住所                 | 大阪府大阪市西区新町1-3- | - 19          |  |  |
| 電話番号(固定)           | 06-6534-0708   |               |  |  |
| 電話番号(携帯)           | 090-9876-5432  | 090-9876-5432 |  |  |
| <b>変更前</b> 出金先口座情報 |                |               |  |  |
| 金融機関名/コード          | 住信SBIネット銀行     | 0038          |  |  |
| 支店名/コード            | リンゴ支店          | 105           |  |  |
| 預金種目               | 普通預金口座         |               |  |  |
| □座番号               | 1234567        |               |  |  |
| 口座名義               | ±นช#ンプル        |               |  |  |
| <b>変更後</b> 出金先口座情報 |                |               |  |  |
| 金融機関名/コード          | 三井住友銀行         | 0009          |  |  |
|                    | 大阪西支店          | 443           |  |  |
| 預金種目               | 普通預金口座         |               |  |  |
| □座番号               | 7654321        | 7654321       |  |  |
| □座名義               | ヒロセサンフ°ル       |               |  |  |

(15)【変更後 出金先口座情報】の内容を確認し、【決定】ボタンをクリックします。※変更内容を修正する場合は【戻る】ボタンをクリックします。

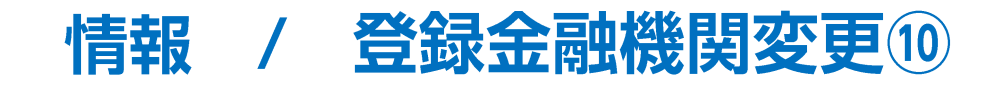

| お客様ご登録情報の変更完了    |                        |
|------------------|------------------------|
| お客様ご登録情報(出会      | 金先口座情報)を変更しました。        |
| ご利用ありがと出金先口座変更メー | うございました。<br>ルをご確認ください。 |

⑩【お客様ご登録情報の変更完了】画面が表示され、変更が完了しました。

## 困った時は…

当社に対するご意見・ご質問・ご要望などがございましたら、下記の連絡先にて、お気軽にご連絡ください。

### ▶電話でのお問い合わせ

0120-63-0727(フリーダイヤル)

06-6534-0708

(お客様からのご意見、ご要望にお応えできるように、お電話を録音させていただくことがあります。)

### ▶FAXでのお問い合わせ

0120-34-0709(フリーダイヤル) 06-6534-0709

### ▶E-mailでのお問い合わせ

E-mail: info@hirose-fx.co.jp

### ▶お問い合わせフォームでのお問い合わせ https://hirose-fx.co.jp/form/contact/